## 会 告

## NCD を用いた経験症例確認システムのリリースに関して

2022 年 6 月 一般社団法人 日本形成外科学会 データベース委員会 委員長 元村 尚嗣

過日よりご案内をしておりました,NCDを用いた経験症例数の確認機能がこの度リリースされました。 本システムではNCD に登録された症例について集計期間を設定し,専門医申請時に必要な経験症例項目 ごとに経験症例数と執刀数を確認できる仕様となっております。

専門医申請を予定する先生をはじめとしてすべての先生が利用できるようになっておりますので,ご活用 ください。

1) 会員マイページへログイン後,「専門医」メニューを選択し,「NCD 症例確認機能」の URL を選択 \*日本形成外科学会会員マイページ URL

https://mypage.sasj2.net/jsprs/login

|                        | 重要なお知らせ                          | 日本形成外科学会会員マイページ・ |
|------------------------|----------------------------------|------------------|
| TESTmypage<br>テストマイページ | 専門医管理                            |                  |
| MENU                   | 本ページでは専門医の申請、更新に競わる単位の管理ができます。   |                  |
| A Home                 | 基本情報                             |                  |
| ು ಕೆಸ್ರಾಂಕ 🗸 🗸         | 寄門医認定状況 未申請                      |                  |
| 🚢 会員情報更新 🛛 🗸           | 専門医器号         取得年月日         更新回数 |                  |
| ¥ 会費の確認                | 民時空跡時時                           |                  |
| � ビデオライブラリー            | 题本情報を更新                          |                  |
| Φ εラーニング               |                                  |                  |
| ● 専門医 ~                | NCD経験症例数確認機能                     |                  |
| 専門医管理(分野指導医含む)         | NCD登録済の経験虚例表は下記から確認下さい。          |                  |
| 指導医                    |                                  |                  |
| 專門医試験問題                | 外部サイトへ移動します (NCD)                |                  |
| ≥ お問い合わせ               |                                  |                  |
|                        |                                  |                  |

2)ご自身の会員番号(ハイフンなし,10桁)を入力

| 1         | National Clinical Database 関連団体所憲医師専用システム<br>NCD - Person |
|-----------|-----------------------------------------------------------|
| 日本形成外科学会  |                                                           |
| 認証 会員番号入力 |                                                           |
| 所謂        | 日本形成外科学会                                                  |
| 1         | 次へ                                                        |
|           | お問い合わせ                                                    |
|           | wright @ National Clinical Database, All Dights Deserved  |

3)初回ログイン時のみ本人確認・パスワード設定画面に遷移。生年月日, 医籍登録番号, 設定する新パス ワードを入力

| 日本形成外科字会                       |                                                |                                                                         |
|--------------------------------|------------------------------------------------|-------------------------------------------------------------------------|
| 本人確認・パスワード設定を行っ                | ってください。                                        |                                                                         |
| 認証 本人確認・パスワード語                 | 安定                                             |                                                                         |
| 本画面の入力後、会員情報に登録                | <b></b> まれているメ                                 | <ールアドレスに確認のメールを送信します。                                                   |
| NCD-Person(no-reply-ncd@ncd.or | or.jp)からのメ                                     | ールが受信できるよう設定されていることをご確認ください。                                            |
|                                |                                                |                                                                         |
|                                |                                                |                                                                         |
|                                | 所属                                             | 日本形成外科学会                                                                |
|                                | 所属<br>会員番号                                     | 日本形成外科学会<br>0134053253                                                  |
|                                | 所属<br>会員番号<br>生年月日                             | 日本形成外科学会 0134053253                                                     |
| 医                              | 所属<br>会員番号<br>生年月日<br>籍登録番号                    | 日本形成外科学会 0134053253                                                     |
| E¥<br>غدا بربا                 | 所属<br>会員番号<br>生年月日                             | 日本形成外科学会<br>0134053253                                                  |
| 医筆新しい                          | 所属<br>会員番号<br>生年月日                             | 日本形成外科学会<br>0134053253<br>                                              |
| 医筆<br>新しいJ<br>バスワ              | 所属<br>会員番号<br>生年月日<br>席登録番号<br>パスワード<br>ード(確認) | 日本形成外科学会<br>0134053253<br><br><br>8文字以上、英大文字・英小文字・数字・記号のうち3種類以上を含むものです。 |
| 医筆<br>新しいノ<br>バスワ・             | 所属<br>会員番号<br>生年月日<br>暗登録番号<br>パスワード<br>ード(確認) | 日本形成外科学会<br>0134053253<br>                                              |

\*この際に日本形成外科学会へ「メールアドレス」「生年月日」「医籍登録番号」の情報が登録されてい ない場合,本人認証の先に進みません。 先に進めない場合は,本サイトの「お問い合わせ」から日本形成外科学会事務局までご連絡ください。

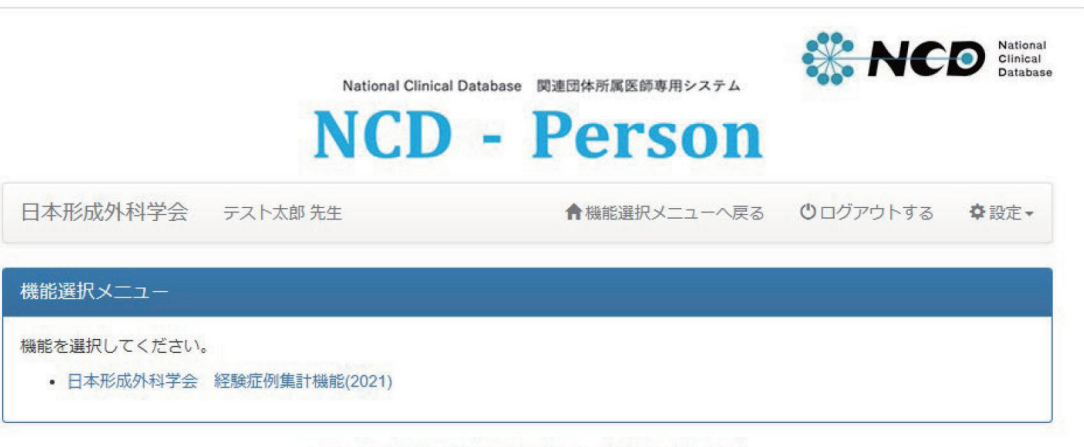

Copyright © National Clinical Database. All Rights Reserved.

5) 上記まで進むと, NCD に登録された指定期間における自身の経験症例数・執刀症例数が分野ごとに確 認可能

| 本形成外科        | 学会 経験症例集計機能(2021) 集計期間: 2018           | .04.01~ |                 |       |     |     |                |                                                                                           |
|--------------|----------------------------------------|---------|-----------------|-------|-----|-----|----------------|-------------------------------------------------------------------------------------------|
|              |                                        | -04-01  | 2022-04-0       | 06    |     |     | <b>集計期間を</b> 3 | 変更する                                                                                      |
|              | 集計内容やNCD症例登録に関するお問い                    | 合わせはこ   | : <b>ちら</b> よりこ | 「連絡くだ | さい。 |     |                |                                                                                           |
|              |                                        |         | 経               | 験症例数  |     | 1   | 執刀数            |                                                                                           |
|              | 項目                                     |         | 実績              | 基準    |     | 実績  | 基準             |                                                                                           |
| : 指定症例       |                                        | 合計      | 114             | 220   | 不足  | 112 | 40             | 可                                                                                         |
| I 外傷         | 3                                      | 小計      | 10              | 60    | 不足  | 9   | 10             | 不足                                                                                        |
|              | 熱傷・凍傷・化学損傷・電撃傷                         | 内訳      | 6               | 5     |     | 6   | 2              |                                                                                           |
|              | 顏面軟部組織損傷                               |         | 2               | 20    |     | 1   | 2              |                                                                                           |
|              | 顏面骨折                                   |         | 2               | 10    |     | 2   | 3              |                                                                                           |
|              | 上肢・下肢の外傷                               |         | 0               | 25    |     | 0   | 3              |                                                                                           |
| Ⅱ 先尹         | 異常                                     | 小計      | 4               | 15    | 不足  | 3   | 4              | 不足                                                                                        |
|              | 唇裂・口蓋裂                                 | 内訳      | 3               | 5     |     | 2   | 0              |                                                                                           |
|              | 頭蓋・顎・顔面・頚部                             |         | 1               | 5     |     | 1   | 2              |                                                                                           |
|              | 四肢                                     |         | 0               | 5     |     | 0   | 2              | Datab<br>交、戻る<br>可<br>不足<br>可<br>可<br>可<br>可<br>可<br>可<br>可<br>可<br>可<br>可<br>可<br>可<br>可 |
| Ⅲ 腫瘍         | -<br>                                  | 小計      | 20              | 90    | 不足  | 20  | 18             | 可                                                                                         |
|              | 良性腫瘍・母斑・血管腫                            | 内訳      | 20              | 75    |     | 20  | 16             |                                                                                           |
|              | 恶性腫瘍                                   |         | 0               | 5     |     | 0   | 0              |                                                                                           |
|              | 腫瘍切除後の組織欠損                             |         | 0               | 10    |     | 0   | 2              |                                                                                           |
|              | 「 「「「「」」」 「「」」 「」」 「」」 「」」 「」」 「」」 「」」 | 小計      | 20              | 15    | 可   | 20  | 3              | 可                                                                                         |
| Ⅳ 瘢痕         | ・服食切組・クロイト                             |         |                 |       |     |     |                |                                                                                           |
| Ⅳ 瘢痕<br>Ⅴ 難洗 | ・一般表列相・クロイト                            | 小計      | 20              | 25    | 不足  | 20  | 3              | 可                                                                                         |

- -IV-
- 6) 症例数をクリックすると、その区分の詳細が確認可能

| CD 形成外                                                                                     | 卜科 専門医症例                                                                                                    | 列集計システム                                                                                                    | 5 73                                                                                                    | スト太郎先生                                                                 | ŧ                                                        |              |            | לעא <b>ה</b> | プページへ戻                     |
|--------------------------------------------------------------------------------------------|----------------------------------------------------------------------------------------------------|----------------------------------------------------------------------------------------------------|----------------------------------------------------------------------------------------------------|------------------------------------------------------------------------|----------------------------------------------------------|--------------|------------|--------------|----------------------------|
| 例—暫                                                                                        |                                                                                                    |                                                                                                    |                                                                                                    |                                                                        |                                                          |              |            |              |                            |
|                                                                                            |                                                                                                    |                                                                                                    |                                                                                                    |                                                                        |                                                          |              |            |              |                            |
| 施設                                                                                         |                                                                                                    |                                                                                                    | ~                                                                                                    | 手術日                                                                    | 2018-04-01                                               | <b>III</b> ~ | 2022-04-06 |              |                            |
| 疾患分類                                                                                       |                                                                                                    |                                                                                                    | ~                                                                                                    | 疾患名                                                                    |                                                          |              |            | を含む          |                            |
| 専門医分類                                                                                      | I 外傷                                                                                                    |                                                                                                    | ~                                                                                                    | 手技名                                                                    |                                                          |              |            | を含む          |                            |
| 集計区分                                                                                       | ✓ 術者 (執刀数・                                                                                                    | 経験症例)□指導                                                                                                    | ション ひょう ひょう ひょうちょう ひょうちょう ひょうちょう しんしょう しんしょう いんしょう しんしょう しょう しんしょう しんしょう しんしょう しんしょう しんしょう しんしょう しんしょう しんしょう しんしょう しんしょう しんしょう しんしょう しんしょう しょう しょう しんしょう しんしょう しんしょう しんしょ しんしょ | - (経験症例)                                                               | 利活用区分                                                    | ▶ ☑ 有効       | ┙不可        |              |                            |
| 年齢                                                                                         | ×                                                                                                    | 1主方   🗹                                                                                                    | 男性 🗹 女                                                                                                    | 71生                                                                    |                                                          | -            | の条件で検索す    | るこの条件で       | PDF出力する                    |
| 順序                                                                                         | 手術日                                                                                                    | 仟数                                                                                                    | 10                                                                                                    | ~                                                                      |                                                          |              |            |              |                            |
| NCD症例ID(                                                                                   | N 九<br>手術NO)-手技NO                                                                                                    | □<br>「<br>「<br>「<br>「<br>「<br>「<br>「<br>」<br>「<br>」<br>「<br>」<br>「<br>」<br>「<br>」<br>「<br>」<br>「<br>」<br>「<br>」<br>「<br>」<br>」<br>」<br>」<br>」<br>」<br>」<br>」<br>」<br>」<br>」<br>」<br>」 | 術者                                                                                                    | 1~9/9                                                                  | N+++                                                     | ( an         | 施設名        | M            |                            |
| 年齡                                                                                         |                                                                                                    |                                                                                                    |                                                                                                    | 疾                                                                      | <b>患分類 &gt; 疾患</b>                                       | 名            | NOUX P     |              |                            |
| 性別                                                                                         |                                                                                                    |                                                                                                    |                                                                                                    | ₹                                                                      | 技                                                        |              |            |              | 操作                         |
|                                                                                            |                                                                                                    |                                                                                                    |                                                                                                    |                                                                        |                                                          |              |            |              |                            |
| 201809130                                                                                  | 100636257(1)-1                                                                                                    | 2018-09-14                                                                                                    | 術者                                                                                                    | NCD事務局                                                                 |                                                          |              |            |              |                            |
| <b>201809130</b><br>20歳代                                                                   | 100636257(1)-1<br>I外傷熱傷・凍                                                                                                    | 2018-09-14<br>東傷・化学損傷・i                                                                                                    | 術者<br>電撃傷 > >                                                                                                    | NCD事務局<br>深達性凍傷                                                        | ∃<br>(Ⅲ、Ⅳ度)                                              |              |            |              |                            |
| <b>201809130</b><br>20歳代<br>男性                                                             | 100636257(1)-1<br>I 外傷 熱傷・凍<br>創傷処理(筋肉、                                                                                                    | 2018-09-14<br>東傷・化学損傷・i<br>、臓器に達する)                                                                                                    | 術者<br>電撃傷 > 氵<br>(長径 5                                                                                                    | NCD事務局<br>深達性凍傷<br>c m未満)                                              | ∃<br>(Ⅲ、Ⅳ度)                                              |              |            |              | 選択する                       |
| 201809130<br>20歳代<br>男性<br>201911070                                                       | 100636257(1)-1<br>I 外傷 熱傷・凍<br>創傷処理(筋肉、<br>101164119(1)-1                                                                                      | 2018-09-14                                                                                                    | 術者<br>電撃傷 ><br>(長径 5<br>術者                                                                                                    | NCD事務局<br>深達性凍傷<br>cm未満)<br>NCD事務局                                     | 局<br>(Ⅲ、Ⅳ度)<br>局                                         |              |            |              | 選択する                       |
| 201809130<br>20歳代<br>男性<br>201911070<br>10歳代                                               | 100636257(1)-1<br>I 外傷 熱傷・凍<br>創傷処理(筋肉、<br>101164119(1)-1<br>I 外傷 顔面軟部                                                                         | 2018-09-14                                                                                                    | 術者<br>電撃傷 > i<br>(長径 5<br>術者<br>挫滅創                                                                                                    | NCD事務局<br>深達性凍傷<br>cm未満)<br>NCD事務局                                     | ∃<br>(Ⅲ、Ⅳ度)<br>∃                                         |              |            |              | 選択する                       |
| 201809130<br>20歳代<br>男性<br>201911070<br>10歳代<br>男性                                         | 100636257(1)-1<br>I 外傷熱傷・凍<br>創傷処理(筋肉、<br>101164119(1)-1<br>I 外傷 顔面軟部<br>創傷処理(筋肉、                                                              | 2018-09-14<br>東傷・化学損傷・i<br>、臓器に達する)<br>2019-11-01<br>耶組織損傷 > 顔面<br>臓器に達する)(長                                                                                                    | 術者 電撃傷 > <sup>3</sup> (長径 5) 術者 挫滅創 径5cm未                                                                                                    | NCD事務履<br>深達性凍傷<br>cm未満)<br>NCD事務履<br>満)                               | 6<br>(Ⅲ、Ⅳ度)<br>6                                         |              |            |              | 選択する<br>選択する               |
| 201809130<br>20歳代<br>男性<br>201911070<br>10歳代<br>男性<br>201912190                            | 100636257(1)-1<br>I 外傷熱傷・凍<br>創傷処理(筋肉、<br>101164119(1)-1<br>I 外傷顔面軟部<br>創傷処理(筋肉、<br>101264151(1)-1                                             | 2018-09-14<br>振傷・化学損傷・i<br>、臓器に達する)<br>2019-11-01<br>抑組織損傷 > 顔面<br>臓器に達する)(長<br>2019-11-18                                                                                            | 術者 電撃傷 > 3 (長径 5 術者 挫滅創 径5cm未 術者                                                                                                    | NCD事務属<br>深達性凍傷<br>cm未満)<br>NCD事務属<br>満)<br>NCD事務履                     | ð<br>(Ⅲ、Ⅳ度)<br>ð                                         |              |            |              | 選択する<br>選択する               |
| 201809130<br>20歳代<br>男性<br>201911070<br>10歳代<br>男性<br>201912190<br>60歳代                    | 100636257(1)-1<br>I 外傷熱傷・凍<br>創傷処理(筋肉、<br>101164119(1)-1<br>I 外傷頗面軟部<br>創傷処理(筋肉、<br>101264151(1)-1<br>I 外傷熱傷・凍                                 | 2018-09-14<br>東傷・化学損傷・1<br>、臓器に達する)<br>2019-11-01<br>卵組織損傷 > 顔面<br>臓器に達する)(長<br>2019-11-18<br>東傷・化学損傷・1                                                                               | <ul> <li>術者</li> <li>電撃傷 &gt; 3</li> <li>(長径 5</li> <li>術者</li> <li>挫滅創</li> <li>経5cm未</li> <li>術者</li> <li>電撃傷 &gt; 3</li> </ul>                                                                                                    | NCD事務局<br>深達性凍傷<br>cm未満)<br>NCD事務局<br>満)<br>NCD事務局<br>全身管理を要           | 局<br>(Ⅲ、Ⅳ度)<br>局<br>局<br>見<br>でする熱傷 (B.                  | I. <5)       |            |              | 選択する<br>選択する               |
| 201809130<br>20歳代<br>男性<br>201911070<br>10歳代<br>男性<br>201912190<br>60歳代<br>男性              | 100636257(1)-1<br>I 外傷熱傷・凍<br>創傷処理(筋肉、<br>101164119(1)-1<br>I 外傷顔面軟部<br>創傷処理(筋肉、<br>101264151(1)-1<br>I 外傷熱傷・凍<br>分層植皮術(25m)                   | 2018-09-14<br>集傷・化学損傷・f<br>、臓器に達する)<br>2019-11-01<br>抑組織損傷 > 顔面<br>臓器に達する)(長<br>2019-11-18<br>東傷・化学損傷・f<br>減未満)                                                                       | <ul> <li>術者</li> <li>電撃傷 &gt; ?</li> <li>(長径 5</li> <li>術者</li> <li>(挫滅創)</li> <li>(径5cm未<br/>術者</li> <li>(番</li> </ul>                                                                                                    | NCD事務履<br>深達性凍傷<br>cm未満)<br>NCD事務履<br>満)<br>NCD事務履<br>全身管理を要           | 局<br>(Ⅲ、Ⅳ度)<br>局<br>局<br>見する熱傷 (B.                       | I. <5)       |            |              | 選択する       選択する       選択する |
| 201809130<br>20歳代<br>男性<br>201911070<br>10歳代<br>9性<br>201912190<br>60歳代<br>男性<br>201912190 | 100636257(1)-1<br>I 外傷熱傷・凍<br>創傷処理(筋肉、<br>101164119(1)-1<br>I 外傷顔面軟部<br>創傷処理(筋肉、<br>101264151(1)-1<br>I 外傷熱傷・凍<br>分層植皮術(25cm<br>101263083(1)-1 | 2018-09-14<br>東傷・化学損傷・i<br>、臓器に達する)<br>2019-11-01<br>耶組織損傷 > 顔面<br>臓器に達する)(長<br>2019-11-18<br>東傷・化学損傷・i<br>i未満)<br>2020-01-01                                                         | 術者 新者 新者 新者 《長径 5 《術者 從25cm未 新者 新者 新者                                                                                                    | NCD事務局<br>深達性凍傷<br>cm未満)<br>NCD事務局<br>満)<br>NCD事務局<br>全身管理を要<br>NCD事務局 | ð<br>(Ⅲ、Ⅳ度)<br>5<br>5<br>ē<br>7<br>5<br>8<br>8<br>8<br>8 | 1. <5)       |            |              | 選択する       選択する       選択する |

- \*10 症例で利用予定の症例は「登録をする」を押すと、確認画面のトップページに代表症例として登録されます。
- 7) 画面を一番下までスクロールし、「集計および選択症例を PDF 出力する」を押すと、300 症例の研修状況と提出予定の 10 症例の一覧の PDF ファイルでの出力が可能(次ページ参照)

| 111111 見より捉山畑別を进択して下さい。 |  |
|-------------------------|--|
|                         |  |
| 集計および選択症例をPDF出力する       |  |
|                         |  |

Copyright © National Clinical Database. All Rights Reserved.

## 形成外科領域專攻医 NCD登録症例 (1)登録症例数

以下の内容が National Clinical Database に登録されていることを証明します。

| 氏名 テスト太郎<br>医籍登録番号 000001 |      |          |      | 期間<br>期間              | (始)<br>(至) | 2018-04<br>2022-04 | -01<br>-06 | 出力集調   | 十日時 | 2022-05   | -20 13:39 | 9   |    |    |
|---------------------------|------|----------|------|-----------------------|------------|--------------------|------------|--------|-----|-----------|-----------|-----|----|----|
|                           |      |          |      |                       |            |                    |            |        | 経   | 経験症例数 執刀要 |           |     |    |    |
|                           |      |          |      | 項目                    |            |                    |            |        | 実績  | 基準        |           | 実績  | 基準 |    |
| ۸:                        | 指定症例 | <u>ا</u> |      |                       |            |                    |            | 合計     | 114 | 220       | 不足        | 112 | 40 | 可  |
| L                         |      | Ι        | 外傷   |                       |            |                    |            | 小計     | 10  | 60        | 不足        | 9   | 10 | 不足 |
| I .                       |      |          |      | 熱傷・凍傷・化学損傷・電撃傷        |            |                    |            | _      | 6   | 5         | 1         | 6   | 2  |    |
| L                         |      |          |      | 顏面軟部組織損傷              |            |                    |            | 内訳     | 2   | 20        | 1         | 1   | 2  |    |
| I .                       |      |          |      | 顏面骨折                  |            |                    |            | P Just | 2   | 10        | 1         | 2   | 3  |    |
| L                         |      | _        |      | 上肢・下肢の外傷              |            |                    |            |        | 0   | 25        | /         | 0   | 3  |    |
| L                         |      | Π        | 先天異常 | ř                     |            |                    |            | 小計     | 4   | 15        | 不足        | 3   | 4  | 不足 |
| L                         |      |          |      | 唇裂・口蓋裂                |            |                    |            |        | 3   | 5         | /         | 2   | 0  | /  |
| L                         |      |          |      | 頭蓋・顎・顔面・頚部            |            |                    |            | 内訳     | 1   | 5         | /         | 1   | 2  | 1  |
| I .                       |      |          |      | 四肢                    |            |                    |            |        | 0   | 5         | /         | 0   | 2  | 1  |
| L                         |      | Ш        | 腫瘍   | 2                     |            |                    |            | 小計     | 20  | 90        | 不足        | 20  | 18 | 可  |
| L                         |      |          |      | 良性腫瘍・母斑・血管腫           |            |                    |            |        | 20  | 75        | /         | 20  | 16 | /  |
| L                         |      |          |      | 悪性腫瘍                  |            |                    |            | 内訳     | 0   | 5         | /         | 0   | 0  | /  |
| L                         |      | _        |      | 腫瘍切除後の組織欠損            |            |                    |            |        | 0   | 10        | /         | 0   | 2  | /  |
| L                         |      | IV       | 瘢痕・邪 | <b>擾痕拘縮・ケロイド</b>      |            |                    |            | 小計     | 20  | 15        | 可         | 20  | 3  | 可  |
| I .                       |      | v        | 難治性》 | 遺瘍褥瘡・その他の潰瘍(下腿・足潰瘍を含め | む)         |                    |            | 小計     | 20  | 25        | 不足        | 20  | 3  | 可  |
| L                         |      | VI       | 炎症・3 | を性疾患四肢・体幹・その他の炎症・変性疾患 | 患          |                    |            | 小計     | 20  | 15        | 1         | 20  | 2  | ন  |
|                           |      | VIII     | その他眼 | <b>艮瞼下垂、腋臭症、その他</b>   |            |                    |            | 小計     | 20  | 15        | ы         | 20  | 2  | ч  |
| B:                        | 自由選拔 | 科        |      |                       |            |                    |            | 合計     | 40  |           | /         | 40  |    | -  |
|                           |      | VII      | 美容   |                       |            |                    |            | 小計     | 20  |           | /         | 20  |    | ~  |
|                           |      | F        | 記以外の | 形成外科症例                |            |                    |            | 小計     | 20  |           | /         | 20  |    | -  |
| C:                        | 総合計  | (A+      | B)   |                       |            |                    |            | 果計     | 154 | 300       | 不足        | 152 | 80 | 可  |

## 形成外科領域専攻医 NCD登録症例 (2)提出症例

|                                                                                                    |            | L                   | 以下の内容が Na   | tional ( | Clinical Da                           | atabase   | に登録 | されてし       | いる       | ことを証明します。                |        |                  |   |
|----------------------------------------------------------------------------------------------------|------------|---------------------|-------------|----------|---------------------------------------|-----------|-----|------------|----------|--------------------------|--------|------------------|---|
| 医籍                                                                                                    | 氏名<br>登録番号 | テスト太郎<br>000001     |             |          |                                       |           |     | 期間(<br>期間( | 始)<br>至) | 2018-04-01<br>2022-04-06 | 出力集計日時 | 2022-05-20 13:39 | 9 |
|                                                                                                    | NCD症       | 例ID(手術NO)-手技NO      | 手術日         | 術者       |                                       |           |     |            |          | 施設名                      |        |                  |   |
| #                                                                                                    | 年齢         |                     |             |          |                                       | 疾患分       |     | 疾患名        |          |                          |        |                  |   |
|                                                                                                    | 11100      | 01701006767577(1)-1 | 2019-00-14  | 術書       | NCD東政日                                | 2         | 于技  |            |          |                          |        |                  |   |
| 1                                                                                                    | 20歳代       | - 外傷 熱傷・凍傷・(        | 12010-03-14 | 易>深達     | 性凍傷(Ⅲ                                 | ,<br>、Ⅳ度) |     |            | -        |                          |        |                  |   |
|                                                                                                    | 男性         | 創傷処理(筋肉、臓器)         | こ達する)(長行    | 至5 c m   | 未満)                                   |           |     |            |          |                          |        |                  |   |
|                                                                                                    |            |                     |             |          |                                       |           |     |            |          |                          |        |                  |   |
| 2                                                                                                    |            |                     |             |          |                                       |           |     |            |          |                          |        |                  |   |
|                                                                                                    |            |                     |             |          | -                                     |           |     |            |          |                          |        |                  |   |
| 3                                                                                                    |            |                     |             |          |                                       |           |     |            |          |                          |        |                  |   |
| , in the second second |            |                     |             |          |                                       |           |     |            |          |                          |        |                  |   |
|                                                                                                    |            |                     |             |          |                                       |           |     |            |          |                          |        |                  |   |
| 4                                                                                                    |            |                     |             |          |                                       |           |     |            |          |                          |        |                  |   |
|                                                                                                    |            |                     |             |          | -                                     |           |     |            |          |                          |        |                  |   |
| 5                                                                                                    |            | [                   |             |          |                                       |           |     |            |          |                          |        |                  |   |
|                                                                                                    |            |                     |             |          |                                       |           |     |            |          |                          |        |                  |   |
|                                                                                                    |            |                     |             |          |                                       |           |     |            |          |                          |        |                  |   |
| 6                                                                                                    |            |                     |             |          | · · · · · · · · · · · · · · · · · · · |           |     |            |          |                          |        |                  |   |
|                                                                                                    |            |                     |             |          |                                       |           |     |            |          |                          |        |                  |   |
| 7                                                                                                    |            |                     |             |          |                                       |           |     |            |          |                          |        |                  |   |
|                                                                                                    |            |                     |             |          |                                       |           |     |            |          |                          |        |                  |   |
|                                                                                                    |            |                     |             |          |                                       |           |     |            |          |                          |        |                  |   |
| 8                                                                                                    |            |                     |             |          |                                       |           |     |            |          |                          |        |                  |   |
|                                                                                                    |            |                     |             |          |                                       |           |     |            |          |                          |        |                  |   |
| 0                                                                                                    |            |                     |             |          |                                       |           |     |            |          |                          |        |                  |   |
| 9                                                                                                    |            |                     |             |          |                                       |           |     |            |          |                          |        |                  |   |
| $\vdash$                                                                                                    |            | I                   |             |          |                                       |           |     |            |          |                          |        |                  |   |
| 10                                                                                                    |            |                     |             |          |                                       |           |     |            |          |                          |        |                  |   |
|                                                                                                    |            |                     |             |          |                                       |           |     |            |          |                          |        |                  |   |

現在は専門医申請予定の先生のご利用を想定した形の様式となっておりますが,将来的には本機能を用い,専門医更新や各分野指導医の経験症例の資料提出の補助として活用していく予定です。

集計内容や NCD 症例登録に関するお問い合わせは、サイト上にある NCD 事務局への連絡先からお問い 合わせください。

本システムを利用にあたり付帯するご質問に関しては学会事務局までご連絡ください。

以上